## **Anleitung: Online-Immatrikulation**

- In dieser Anleitung wir Ihnen gezeigt, wie Sie sich als Bewerber/-in in WueStudy online immatrikulieren können. Voraussetzung für die Immatrikulation ist, dass Sie sich zuvor registriert haben, welches in einem eigenen Video bzw. PDF-Anleitung erklärt wird.
- Zuerst melden Sie sich mit Ihren Zugangsdaten (Benutzername: kleines s gefolgt von 6 Ziffern und Ihrem Passwort) Im Login-Bereich (rechts oben) in WueStudy an.

Rufen Sie anschließend "Bewerbung starten" auf.

|                                                                                                    |   | 83 6         |             |   |                 |                                                                    | 🔔 🧐 30 [<br>Menü durchsuchen |     |
|----------------------------------------------------------------------------------------------------|---|--------------|-------------|---|-----------------|--------------------------------------------------------------------|------------------------------|-----|
|                                                                                                    | â | Mein Studium | Lehrangebot | H | lilfe / FAQ     | Organisation                                                       | Login-Verwaltung             | l a |
| Vein Portal                                                                                                    |   |              |             |   |                 |                                                                    |                              |     |
| Online-Bewerbung                                                                                                    |   |              |             | 0 | Bearbeitungssta | atus Ihrer Bewerbung                                               |                              | 0   |
| Online-Bewerbung durchführen<br>Liebe Bewerbung starten<br>Sie konnen sich für einen Studiengang an der Universität<br>Würzburg bewerben. |   |              |             |   |                 | erbung starten<br>innen sich für einen Studienga<br>burg bewerben. | ng an der Uni                |     |
| Ihre Hochschule                                                                                                    |   |              |             |   |                 |                                                                    |                              |     |
| Informationen zur Online-Bewerbung                                                                                                    |   |              |             | 0 |                 |                                                                    |                              |     |

3) Bitte bestätigen Sie über Statusänderungen Ihrer Bewerbung per E-Mail informiert zu werden.

Wählen Sie "Ja, E-Mail Benachrichtigungen aktivieren" aus.

Gehen Sie zu "Bewerbungsantrag hinzufügen".

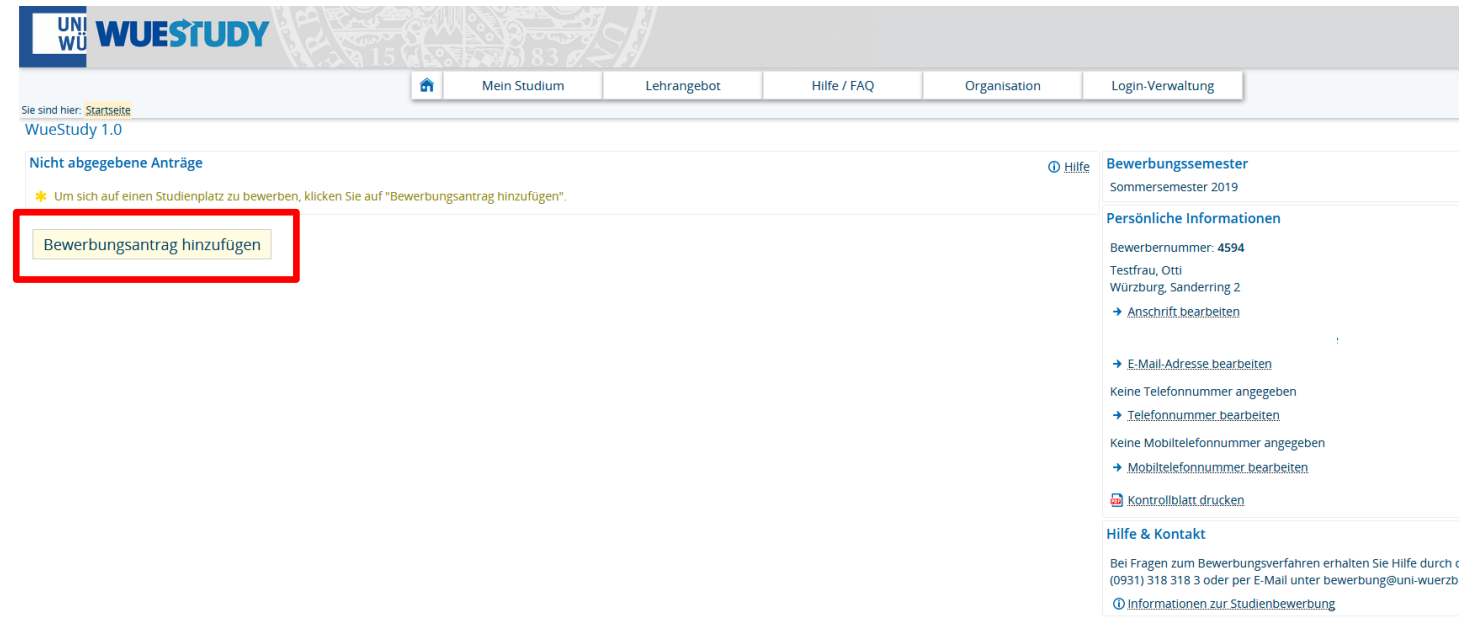

4) Bitte wählen Sie jetzt Ihren gewünschten Studiengang, Studienfach und Fachsemester aus.

Hierzu ein paar Hinweise:

- Beim Studienfach bezeichnet die Zahl in der Klammer die Prüfungsordnungsversion. Bewerber für das 1. Fachsemester wählen immer die neueste Prüfungsordnungsversion aus.
- Manche Studiengänge bestehen aus mehreren Fächern. In diesem Fall muss für alle Fächer das gleiche Fachsemester ausgewählt werden.

|                                                                     | ñ                 | Mein Studium              | Lehrangebot                   | Hilfe / FAQ                              | Organisation | Login-Verwaltung                                                                    |
|---------------------------------------------------------------------|-------------------|---------------------------|-------------------------------|------------------------------------------|--------------|-------------------------------------------------------------------------------------|
| e sind hier: Startseite                                             |                   |                           |                               |                                          |              |                                                                                     |
| VueStudy 1.0                                                        |                   |                           |                               |                                          |              |                                                                                     |
| Ihr Studiengangswunsch                                              |                   |                           |                               |                                          |              | Bewerbungssemester                                                                  |
| * Bitte wählen Sie hier den von Ihnen gewünschten Stu               | diengang aus, au  | Sommersemester 2019       |                               |                                          |              |                                                                                     |
| angezeigt.<br>Bei Mehr Each Studiengängen (z.B. Lehramt) nehmen Sie | diese Fingaben    | Persönliche Informationen |                               |                                          |              |                                                                                     |
| Wenn Sie sich für ein Medizin-Studium ab dem Ablegen d              | les Physikums (N  | ng wieder neu beginnt     | Bewerbernummer: 4594          |                                          |              |                                                                                     |
| Bitte beachten Sie: Einschreibanträge für Studiengänge (            | hne zulassungs    | sbeschränkte Fächer kön   | nen erst ab dem 18.02.2019 ab | gegeben werden!                          |              | Würzburg, Sanderring 2                                                              |
|                                                                     |                   |                           |                               | 0-0-0-0-0-0-0-0-0-0-0-0-0-0-0-0-0-0-0-0- |              |                                                                                     |
| * Studiengang                                                       | LA Realschulen    | 1                         |                               |                                          | - 0          | Keine Telefonnummer angegeben                                                       |
| * Studienfach                                                       | LARS Englisch H   | HF (2016)                 |                               |                                          | - ()         | Keine Mobiltelefonnummer angegeben                                                  |
| * Mit welchem Fachsemester wollen Sie das Studium                   | 1. Fachsemeste    | er 🔹 🛈                    |                               |                                          |              | B Kontrollblatt drucken                                                             |
| beginnen?                                                           |                   |                           |                               |                                          |              | Hilfe & Kontakt                                                                     |
| Zulassungstyp                                                       | Ohne Zulassung    | gsbeschränkung            |                               |                                          |              | Bei Fragen zum Bewerbungsverfahren erhalten Sie Hilfe durch den Telefonservice unte |
| * Studiengang                                                       | LA Realschulen    |                           |                               |                                          | - (1)        | (0931) 318 318 3 oder per E-Mail unter bewerbung@uni-wuerzburg.de .                 |
| * Studienfach                                                       | LARS Geograph     | nie HE (2015)             |                               |                                          | - 0          | Unininamien zur sinderinkweindig                                                    |
| * Mit welchem Eachsemester wollen Sie das Studium                   | 1 Eachcomosto     | ar _ 0                    |                               |                                          |              |                                                                                     |
| beginnen?                                                           | T. Fuchschieste   |                           |                               |                                          |              |                                                                                     |
| Zulassungstyp                                                       | Ohne Zulassung    | gsbeschränkung            |                               |                                          |              |                                                                                     |
| * Studiengang                                                       | LA Realschulen    |                           |                               |                                          | <b>•</b> 0   |                                                                                     |
| * Studienfach                                                       | LARS Erziehung    | gswissenschaften HE (201  | 5)                            |                                          | - 0          |                                                                                     |
| * Mit welchem Fachsemester wellen Sie das Studium                   | 1. Eachcomosto    |                           | 5)                            |                                          |              |                                                                                     |
| - Mit weichen Pachsemester wollen sie das studium<br>beginnen?      | T. Factisettieste |                           |                               |                                          |              |                                                                                     |
| Zulassungstyp                                                       | Ohne Zulassung    | gsbeschränkung            |                               |                                          |              |                                                                                     |
| Abbrechen Weiter                                                    |                   |                           |                               |                                          |              |                                                                                     |
| Abbrechent Welter                                                   |                   |                           |                               |                                          |              |                                                                                     |

Nach Wahl Ihrer Fächer fahren Sie fort mit "Weiter".

5) Tragen Sie Ihre Hochschulzugangsberechtigung (z.B. Abitur) ein.

Ihnen wird der Studiengang nochmal zusammengefasst angezeigt.

Bitte setzen Sie den Haken um die Richtigkeit Ihrer Angaben zu bestätigen. Dann gehen Sie auf "Antrag abgeben"

| Hochschulreife                                         |                                         |
|--------------------------------------------------------|-----------------------------------------|
| Art der Hochschulreife                                 | Gymnasium (allgemeine Hochschulreife)   |
| Durchschnittsnote                                      | 2,0                                     |
| Datum des Erwerbs                                      | 26.06.2017                              |
| Erworben in                                            | Deutschland                             |
| Landkreis                                              | Altötting                               |
| Ihr Studiengangswunsch                                 |                                         |
| Studienfach                                            | LARS Erziehungswissenschaften HF (2015) |
| Zulassungstyp                                          | Ohne Zulassungsbeschränkung             |
| Beantragtes Fachsemester                               | 1                                       |
| Antragsfachstatus                                      | in Vorbereitung                         |
| Hochschulreife                                         |                                         |
| Art der Hochschulreife                                 | Gymnasium (allgemeine Hochschulreife)   |
| Durchschnittsnote                                      | 2,0                                     |
| Datum des Erwerbs                                      | 26.06.2017                              |
| Erworben in                                            | Deutschland                             |
| Landkreis                                              | Altötting                               |
| Angaben bestätigen und Bewerbungsantrag abge           | ben                                     |
| Hiermit bestätige ich die Richtigkeit meiner Angaben.  |                                         |
|                                                        | Antrag abgeben                          |
| Die Abgabe des Antrags ist bis zum 18.04.2019 möglich. |                                         |
| F Zurück zur Übersicht                                 |                                         |

6) Bitte ergänzen Sie auf den nachfolgenden Seiten die Angaben so, wie diese auf Sie zutreffen.

Mit "Weiter" speichern Sie Ihre bereits eingegebenen Daten.

|                              |                                                                                                    | â                                                                                                    | Mein Studium                                             | Lehrangebot                                                    | Hilfe / FAQ                                                       | Organisation                                                 | Login-Verwaltung  |  |  |  |  |
|------------------------------|----------------------------------------------------------------------------------------------------|----------------------------------------------------------------------------------------------------|----------------------------------------------------------|----------------------------------------------------------------|-------------------------------------------------------------------|--------------------------------------------------------------|-------------------|--|--|--|--|
| ie sind hier: Startseite     |                                                                                                    |                                                                                                    |                                                          |                                                                |                                                                   |                                                              |                   |  |  |  |  |
| tartseite                    | Startseite                                                                                                    |                                                                                                    |                                                          |                                                                |                                                                   |                                                              |                   |  |  |  |  |
| Angaben zur Person           |                                                                                                    |                                                                                                    |                                                          |                                                                |                                                                   |                                                              |                   |  |  |  |  |
| ontaktdaten                  | Herzlich Willkommen z                                                                                                    | zur Onli                                                                                                    | ne-Immatrikulation                                       | !                                                              |                                                                   |                                                              |                   |  |  |  |  |
| lochschulreife               | Sie haben bereits einen zugela                                                                                                    | Sie haben bereits einen zugelassenen Studiengang ausgewählt. Im Folgenden müssen die von Ihnen bei der Bewerbung bereits erfassten Angaben um einige Daten<br>ergänzt werden, die wir für Ihn Studium an unserer Universität benötigen. |                                                          |                                                                |                                                                   |                                                              |                   |  |  |  |  |
| tudienvergangenheit          | ergänzt werden, die wir für Ihr<br>Reachten Sie bitte die weiterer                                                                                                    |                                                                                                    |                                                          |                                                                |                                                                   |                                                              |                   |  |  |  |  |
| arallelstudium               | Beachten sie bitte die weiteren                                                                                                    | Beachten sie bitte die weiteren Hinweise auf dieser seite und lassen sich dann durch die Unline-Immatrikulation führen!                                                                                                    |                                                          |                                                                |                                                                   |                                                              |                   |  |  |  |  |
| uslandsaufenthalte           | Sollten Probleme im Verlauf der Online-Immatrikulation auftreten, starten Sie diese bitte neu.  Achtung: Bitte benutzen Sie zum Speichern der Daten immer den Weiter-Button. Ein Klick im Menü oder auf den Zurück-Button führt zu einem Verlust der geänderen und noch nicht respeicheren Daten       |                                                                                                    |                                                          |                                                                |                                                                   |                                                              |                   |  |  |  |  |
| bschlussprüfungen            |                                                                                                    |                                                                                                    |                                                          |                                                                |                                                                   |                                                              |                   |  |  |  |  |
| rankenversicherung           |                                                                                                    |                                                                                                    |                                                          |                                                                |                                                                   |                                                              |                   |  |  |  |  |
| eimatkreis                   | Scander ten and noem ien Se                                                                                                    | sperener                                                                                                    | en buten.                                                |                                                                |                                                                   |                                                              |                   |  |  |  |  |
| eruf und Praxis              |                                                                                                    |                                                                                                    |                                                          |                                                                |                                                                   |                                                              |                   |  |  |  |  |
| ild                          | Weitere Hinweise:                                                                                                    |                                                                                                    |                                                          |                                                                |                                                                   |                                                              |                   |  |  |  |  |
| bschluss der Immatrikulation | Mit * gekennzeichnete Felder sind Pflichtfelder. Wir benötigen diese entweder für die Ablaufe Ihres Studiums an unserer Universität oder aber für die Belieferung der amtlichen Statistik (Gesetz über die Statistik für das Hochschulwesen (Hochschulstatistikgesetz - HStatG) vom 2. November 1990). |                                                                                                    |                                                          |                                                                |                                                                   |                                                              |                   |  |  |  |  |
|                              | Hinter vielen Feldern befindet                                                                                                    | sich ein b                                                                                                    | lauer Infobutton. Hier erh                               | alten Sie Informationen über                                   | r die erwartete Eingabe im jew                                    | veiligen Feld.                                               |                   |  |  |  |  |
|                              | Hinter einigen Feldern befinde<br>Pflichtfelder oder nicht mehr r                                                                                                    | en sich zw<br>relevant. J                                                                                                    | ei grüne Pfeile. Oft beding<br>e nach Eingabe in dem Fel | en sich die Eingabefelder ein<br>d vor den grünen Pfeilen, die | ier Maske, z.B. wurde eine Ein<br>enen diese Pfeile also der Aktu | gabe getätigt, sind andere Fe<br>alisierung folgender Masker | elder<br>nfelder. |  |  |  |  |

7) Nachdem Sie alle Daten (inkl. Passbild) ergänzt haben, können Sie Ihre Immatrikulation abschließen.

|                             | 15                             |                                                                                                    |                  |                       |             |              |                  |  | Menü duro |
|-----------------------------|--------------------------------|----------------------------------------------------------------------------------------------------|------------------|-----------------------|-------------|--------------|------------------|--|-----------|
|                             |                                | â                                                                                                    | Mein Studium     | Lehrangebot           | Hilfe / FAQ | Organisation | Login-Verwaltung |  |           |
| sind hier: Startseite       |                                |                                                                                                    |                  |                       |             |              |                  |  |           |
| artseite                    | Abschluss der Immatrikula      | tion                                                                                                    |                  |                       |             |              |                  |  |           |
| gaben zur Person            |                                |                                                                                                    |                  |                       |             |              |                  |  |           |
| ntaktdaten                  | Übersichtsseite mit Ihren Bew  | Ihre Daten sind erfasst. Mit dem Klick auf den Button 'Erfassung von Immatrikulationsdaten abschließen und zurück zur Übersicht' kommen Sie auf die<br>Übersichtsette mit Ihren Bewerbungs- und Immatrikulationsanträgen. Hier Können Sie Ihren Antrag auf Immatrikulation ausfurduck. Bitte senden Sie uns den<br>Antrag auf Immatrikulation, zusammen mit den benötigten Unterfagen, unterschrieben zu. Ihr Antrag auf Immatrikulation wird dann von uns bearbeitet.<br>Bis zu Ihrer endgültigen Immatrikulation können Sie Ihre Daten hier nicht mehr ändern.<br>Wir bitten um Verständnis, dass die Bearbeitung Ihres Antrag saufgrund der Vielzahl der eingehenden Anträge einige Zeit in Anspruch nehmen kann. |                  |                       |             |              |                  |  |           |
| chschulreife                | Antrag auf Immatrikulation, zu |                                                                                                    |                  |                       |             |              |                  |  |           |
| Jdienvergangenheit          | Bis zu Ihrer endgültigen Imma  |                                                                                                    |                  |                       |             |              |                  |  |           |
| rallelstudium               | Wir bitten um Verständnis, da  |                                                                                                    |                  |                       |             |              |                  |  |           |
| slandsaufenthalte           |                                |                                                                                                    |                  |                       |             |              |                  |  |           |
| schlussprüfungen            | Erfassung von Immatri          | kulationed                                                                                                    | aten abschließen | und zurück zur Übersi | cht         |              |                  |  |           |
| ankenversicherung           | Linassung von inimatin         | Kulationsu                                                                                                    | aten abschließen | und zurück zur Obersi | circ        |              |                  |  |           |
| imatkreis                   | Zurück zur Übersicht           | Zurück                                                                                                    | Eingaben zurück  | setzen                |             |              |                  |  |           |
| ruf und Praxis              | Zurden Zur oberbient           | Zuruck                                                                                                    |                  |                       |             |              |                  |  |           |
| d                           |                                |                                                                                                    |                  |                       |             |              |                  |  |           |
| schluss der Immatrikulation |                                |                                                                                                    |                  |                       |             |              |                  |  |           |

8) Ihnen wird in der Übersicht nochmal der gewählte Studiengang angezeigt.

Darunter finden Sie den Antrag auf Immatrikulation, den Sie bitte ausdrucken und zusammen mit den entsprechenden Unterlagen an der Universität Würzburg einreichen.

Bitte beachten Sie auch die weiteren Hinweise im Antrag.

| Studienbewerbung                                                                                                    |                                                                                                    |                                                                                                    |
|----------------------------------------------------------------------------------------------------|----------------------------------------------------------------------------------------------------|----------------------------------------------------------------------------------------------------|
| Immatrikulationsanträge                                                                                                    | life Bewerbungssemester                                                                                                    |                                                                                                    |
| Hier werden ihnen die Unterlagen angezeigt, die Sie uns bitte gemeinsam mit dem unterschrie<br>Informationen zu den geforderten Unterlagen.<br>Auf dem Antrag auf Immatrikulation sind die erforderlichen Unterlagen ebenfalls aufgelistet.<br>e Antrag auf Immatrikulation (komplett + unterschrieben)<br>e Abiturzeugnis o. vergleichbar (beglaubigte Kopie)<br>e Nachweis Krankenversicherung<br>e Kopie Personalausweis<br>e Dienstbescheinigung | Persönliche Informationen<br>Bewerbernummer: 4594<br>Matrikelnummer:<br>Testfrau, Otti<br>Würzburg, Sanderring 2.<br>→ Anschrift bearbeiten |                                                                                                    |
| 1. Antrag                                                                                                    | agt → E-Mail-Adresse bearbeiten                                                                                                    |                                                                                                    |
| د آر المحمد المحمد المحمد المحمد المحمد المحمد المحمد المحمد المحمد المحمد المحمد المحمد المحمد المحمد المحمد ا<br>المحمد المحمد المحمد المحمد المحمد المحمد المحمد المحمد المحمد المحمد المحمد المحمد المحمد المحمد المحمد المحمد ا                                                                                                    | " Ohne Antragsfachstatus: Zulassungsbeschränkung Immatrikulation beantragt                                                                  | <ul> <li>Keine Telefonnummer angegeben</li> <li>Telefonnummer bearbeiten</li> <li>Keine Mobiltelefonnummer angegeben</li> </ul> |
| LARS Geographie HF (2015), 1. Fachsemester                                                                                                    | Ohne Antragsfachstatus:<br>Zulassungsbeschränkung immatrikulation<br>beantragt                                                              | Mobiltelefonnummer bearbeiten     Kontrollblatt drucken                                                                         |
| LARS Erzlehungswissenschaften HF (2015), 1. Fachsemester                                                                                                    | Hilfe & Kontakt                                                                                                    |                                                                                                    |
| Antrag auf Immatrikulation                                                                                                    | (0931) 318 318 3 oder per E-Mail unter bewerbung@uni-wuerzburg.de . ① Informationen zur Studienbewerbung                                    |                                                                                                    |
| → Immatrikulationsdaten bearbeiten 📾 Alle Anträge auf Immatrikulation drucken 👼 Kontroll                                                                                                    | blatt für Immatrikulation drucken                                                                                                    |                                                                                                    |
| Abgegebene Anträge                                                                                                    | ilfe                                                                                                    |                                                                                                    |
| Nicht abgegebene Anträge                                                                                                    | ulfe                                                                                                    |                                                                                                    |
| * Um sich auf einen Studienplatz zu bewerben, klicken Sie auf "Bewerbungsantrag hinzufüge                                                                                                    | n".                                                                                                    |                                                                                                    |